İçerik

#### **KDV Muaf Fatura Nasıl Düzenlenir ?**

| Döküman   | Hazırlayan          | Kim için      | İlgili ürün |
|-----------|---------------------|---------------|-------------|
| Versiyonu |                     |               |             |
| 1.00      | Gökçay Anıl Kepekci | SW Destek     | Opera PMS   |
|           |                     | Sadece Teknik |             |

Cashiering → Billing'den misafirin folyosu seçilir. Folio → Preview edilerek foliodaki KDV miktarı

tespit edilir. Örneğimizde KDV %18 ve KDV %8 mevcuttur.

KDV %18 = 18 try ve KDV %8 = 8 try olduğu tespit edilir.

| <u>,</u>                                    | EXP                                     | RESS                       | - Billing | [KEPEKCI, GÖKÇ                             | AY - Room 1          | 11]          |        |                           |                      |  |
|---------------------------------------------|-----------------------------------------|----------------------------|-----------|--------------------------------------------|----------------------|--------------|--------|---------------------------|----------------------|--|
| в                                           | alar<br>Sta                             | nce 🗌<br><sub>itus</sub> C | HECKEI    | 226.00 Arrival<br>D IN Depart <sup>2</sup> | 09.01.16<br>10.01.16 | Compa<br>Gro | any    |                           | F                    |  |
| (5                                          | (5) KEPEKCI, GÖKÇAY                     |                            |           |                                            |                      |              |        |                           |                      |  |
|                                             | XC                                      | Date                       | Code      | Description                                |                      |              | Amount | 8                         | Supplement           |  |
|                                             | 0                                       | 9.01                       | 5000      | Laundry                                    |                      |              |        | 118.00                    |                      |  |
|                                             | 0                                       | 9.01                       | 1000      | Room                                       |                      |              |        | 108.00                    |                      |  |
|                                             | -                                       | EXPI                       | RESS - F  | Folio Options                              |                      |              |        |                           |                      |  |
| -                                           | _                                       |                            | From Da   | ate 09.01.16                               |                      |              |        |                           | Folio Style          |  |
|                                             | To Date 10.01.16                        |                            |           |                                            |                      |              |        | Pre <u>v</u> iew<br>Print |                      |  |
| _                                           | _                                       | F                          | rint Pho  | ne <u>D</u> etails                         |                      |              |        |                           | Fa <u>x</u><br>Email |  |
| 🗕 🗖 Email List / Attach Summary Curr. TRY 👤 |                                         |                            |           |                                            |                      |              |        | Eile                      |                      |  |
|                                             | Arrangement Summary per Stay (Date) (5) |                            |           |                                            |                      |              |        |                           |                      |  |

1/4

19.01.2016

| Açıklama / Description    | Miktar / Amoun   |      |
|---------------------------|------------------|------|
| Konaklama                 | 108.00           |      |
| Extra Harcamalar          | 118.00           |      |
|                           |                  |      |
| Total Amount/Toplam Tut   | 200.00           |      |
| Taxable Amount/KDV Mat    | 200.00           |      |
| Total VAT/Hesaplanan KD   | 26.00            |      |
| Total Inc.Vat/KDV Dahil T | 226.00           |      |
| Payments/Ödemeler         |                  |      |
| Balance/Bakiye            | 226.00           |      |
| Gross/Toplam%8            | 108.00 Tax/KDV%8 | 8.00 |
| Gross/Toplam%18           | 18.00            |      |

Billing ekranında POST butonuna basılır ve codelarda VAT exempt %18 için -18, %8 için -8 post edilir. Bu işlemden sonra tekrar folio preview edildiğinde KDV lerin sıfırlandığını göreceksiniz.

| 9 | 🧝 EXPRESS - Transaction Posting |                |        |      |      |          |           |            |  |  |  |
|---|---------------------------------|----------------|--------|------|------|----------|-----------|------------|--|--|--|
|   | Code                            | Description    | Amount | Qty. | Win. | Arr.Code | Check No. | Supplement |  |  |  |
|   | 8507                            | VAT Exempt % 8 | -8.00  | 1    | 5    |          |           | %100 muaf  |  |  |  |
|   | 8501 👲                          | VAT Exempt %18 | -18.00 | 1    | 5 💌  | ±        |           | %100 muaf  |  |  |  |

| BEXPRESS - Billing [KEPEKCI, GÖKÇAY - Room 111]                                                                              |   |       |      |                |        |            |   |               |    |   |
|----------------------------------------------------------------------------------------------------|---|-------|------|----------------|--------|------------|---|---------------|----|---|
| Balance 200.00 Arrival 09.01.16 Company Rate Code BAR EUR Prs   Status CHECKED IN Depart 10.01.16 Group Rate 100.00 Rm. Type |   |       |      |                |        |            |   | rs 🗌<br>e (S1 |    |   |
| (5) KEPEKCI, GÖKÇAY 200.00                                                                                                   |   |       |      |                |        |            |   |               | 00 |   |
| Γ                                                                                                    | X | Date  | Code | Description    | Amount | Supplement | F | Reference     |    | ± |
| Γ                                                                                                    | ľ | 09.01 | 8501 | VAT Exempt %18 | -18.00 | %100 muaf  |   |               | -  | ▲ |
| ſ                                                                                                    |   | 09.01 | 8507 | VAT Exempt % 8 | -8.00  | %100 muaf  |   |               |    |   |
| ľ                                                                                                    | 1 | 09.01 | 5000 | Laundry        | 118.00 |            |   |               |    |   |
| ľ                                                                                                    |   | 09.01 | 1000 | Room           | 108.00 |            |   |               |    |   |
| II.                                                                                                    | _ |       |      |                |        |            |   |               |    |   |

2/4

19.01.2016

Ödemesi alınarak, fatura kesildikten sonra PortalPlus'da ISTISNA tipi olarak kayıt altına alınır

|   | 09.01.2016 16:47      | OIE201600000023          | 39 | İstisna | GÖKÇAY KEPEKCI | 1234                | 5678911      | 200,00 TRY |
|---|-----------------------|--------------------------|----|---------|----------------|---------------------|--------------|------------|
|   |                       |                          |    |         |                |                     |              |            |
|   |                       |                          |    |         |                |                     |              |            |
| _ |                       |                          |    |         |                |                     |              |            |
| 2 | AYIN                  |                          |    |         |                | Özelleştirme No:    | TR1.2        |            |
| 2 | UKÇAY KEPEKCI         | D SOKAK NO-46 ÜMDANTVE   | -  |         |                | Fatura Tipi:        | ISTISNA      |            |
| 3 | 4567 -/ ISTANBUL      | C SONAK NO. TO OPIKANITE |    |         |                | Fatura No:          | OIE201600000 | 023        |
| 5 | -Posta: gokcay@gmail. | .com                     |    |         |                | Fatura Tarihi:      | 09-01-2016   |            |
| / | ergi Dairesi: -       |                          |    |         |                | Düzenleme Zamanı:   | 16:47:33     |            |
| Γ | C Kimlik No: 12345678 | 911                      |    |         |                | Sistem Referans No: | 39           |            |

ETTN: 851aaee1-9d89-4628-823c-0aceece51ef6

| Ürün Kodu | Mal/Hizmet Cinsi | Miktar     | Birim Fiyat | Tutarı  | İndirim Tutarı | Net Tutarı       | KDV Ora | nı    | KDV Tutarı |
|-----------|------------------|------------|-------------|---------|----------------|------------------|---------|-------|------------|
|           | Extra Harcamalar | 1,00Adet   | 100,00步     | 100,00₺ |                | 100,00步          |         | %0    | 0,00₺      |
|           | Konaklama        | 1,00Adet   | 100,00步     | 100,00₺ |                | 100,00步          |         | %0    | 0,00₺      |
|           |                  |            | 1           |         |                |                  |         |       |            |
| Kdv Oranı | Kdv Matrahı      | Kdv Tutarı |             |         | Toplar         | n Tutarı         |         |       | 200,00步    |
| % 0       | 200,00步          | 0,00t      |             |         | KDV M          | 4atrahi          |         | 200,0 |            |
|           |                  |            | -           |         | Hesap          | Hesaplanan KDV   |         |       | 0,00₺      |
|           |                  |            |             |         | KDV D          | ahil Toplam Tuta | r       |       | 200,00₺    |
|           |                  |            |             |         |                |                  |         |       |            |
|           |                  |            |             |         | Ödeme          |                  |         |       | Tutarı     |
|           |                  |            |             |         | Visa Ca        | Card             |         |       | 200,00₺    |

Faturada bu şekilde kayıt altına alınır, Fatura tipi= ISTISNA

işaretine basılarak ISTISNA kodu seçilir Fatura Seçeneği

| Tipi                       | İstisna 👻 |     |
|----------------------------|-----------|-----|
| * İstisna Kodu             |           | 000 |
| itenuna haariak dažim kadi |           |     |

.... Butonuna basarak doğru kodu seçiniz

3/4

19.01.2016

| İstisna Se | İstisna Sebebi Kodu                                                                         |     |  |  |  |  |  |  |
|------------|---------------------------------------------------------------------------------------------|-----|--|--|--|--|--|--|
| ≂ кор      | ÷ isım                                                                                      |     |  |  |  |  |  |  |
| 201        | 17/1 Kültür ve Eğitim Amacı Taşıyan İşlemler                                                | SEC |  |  |  |  |  |  |
| 202        | 17/2-a Sağlık, Çevre Ve Sosyal Yardım Amaçlı İşlemler                                       | SEC |  |  |  |  |  |  |
| 204        | 17/2-c Yabancı Diplomatik Organ Ve Hayır Kurumlarının Yapacakları Bağışlarla İlgili Mal V   | SEC |  |  |  |  |  |  |
| 205        | 17/2-d Taşınmaz Kültür Varlıklarına İlişkin Teslimler ve Mimarlık Hizmetleri                | SEC |  |  |  |  |  |  |
| 206        | 17/2-e Mesleki Kuruluşların İşlemleri                                                       | SEC |  |  |  |  |  |  |
| 207        | 17/3 Askeri Fabrika, Tersane ve Atölyelerin İşlemleri                                       | SEC |  |  |  |  |  |  |
| 208        | 17/4-c Birleşme, Devir, Dönüşüm ve Bölünme İşlemleri                                        | SEC |  |  |  |  |  |  |
| 209        | 17/4-e Banka ve Sigorta Muameleleri Vergisi Kapsamına Giren İşlemler                        | SEC |  |  |  |  |  |  |
| 211        | 17/4-h Zirai Amaçlı Su Teslimleri İle Köy Tüzel Kişiliklerince Yapılan İçme Suyu teslimleri | SEC |  |  |  |  |  |  |
| 242        |                                                                                             |     |  |  |  |  |  |  |

4/4

19.01.2016